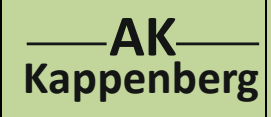

## LowCost - Leitfähigkeitstitration

mit LowCost-Multimeter DT 4000 ZC (bzw. DT9062) und

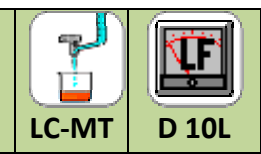

"NullCost"-Messprogramm des AK: "AKmmE leitwert.xls"

Prinzip Es soll die Änderung der Stromstärke bei der Titration von Salzsäure (c = 0,1 mol/L) mit Natronlauge (c = 0,1 mol/L) mit Hilfe des Computers verfolgt werden. Dabei wird die Lauge langsam zugetropft und der Messwert durch Druck auf die Leertaste (im Intervall von 0,5 mL) vom Computer registriert.

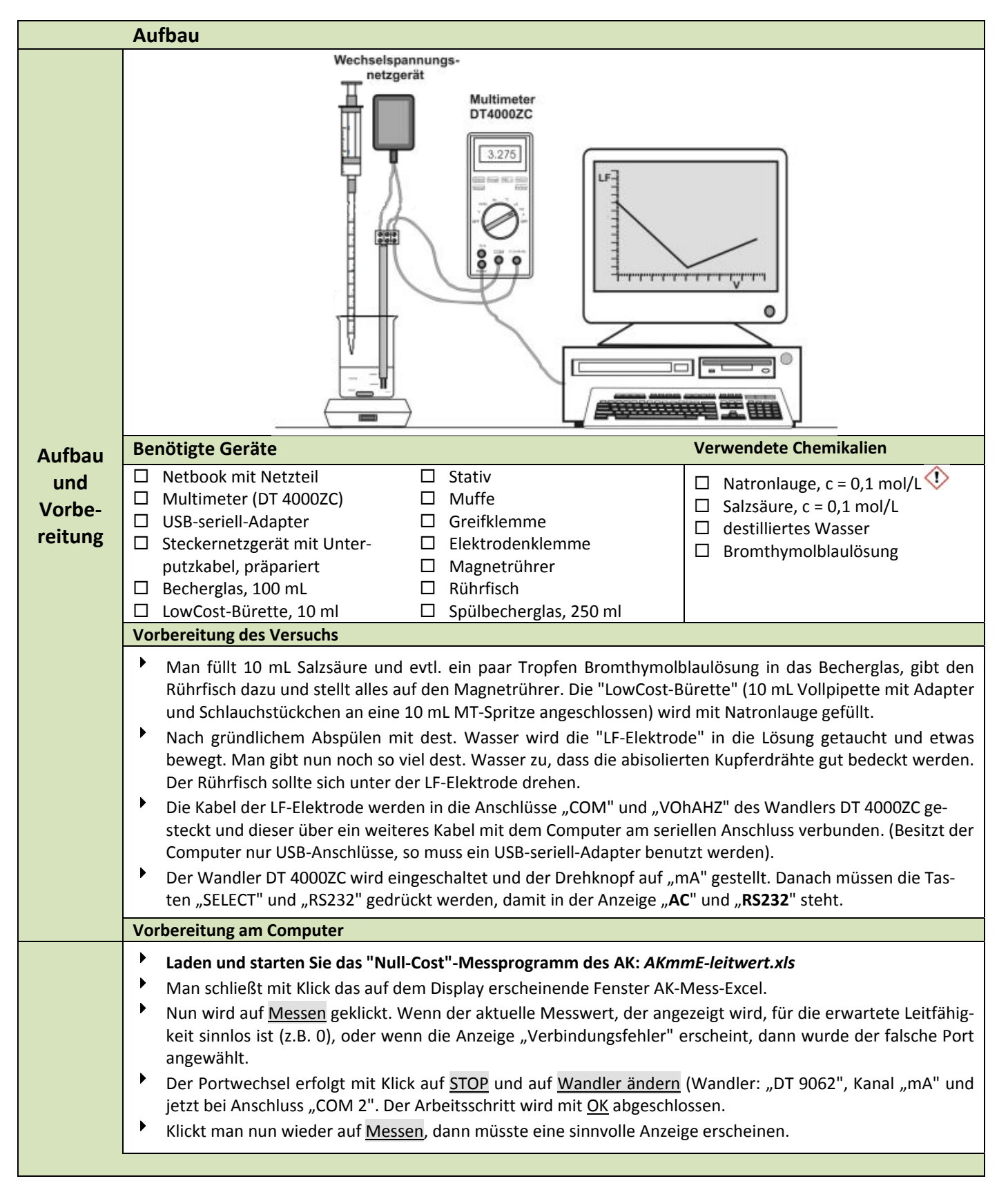

1

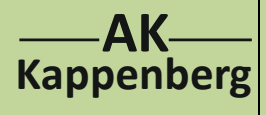

## LowCost - Leitfähigkeitstitration

mit LowCost-Multimeter DT 4000 ZC (bzw. DT9062) und "NullCost"-Messprogramm des AK: "AKmmE leitwert.xls"

Erst nach dem Klick auf Speichern auf Tastendruck wird jetzt die Leitfähigkeit der Salzsäure bei Zugabe

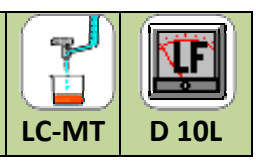

## von V(NaOH) = 0 mL angezeigt. Man lässt nun V(NaOH) = 0,5 mL zufließen und klickt wieder auf Speichern auf Tastendruck bzw. drückt die *Leertaste*. Der Fortgang der Messung erfolgt entsprechend. Durch-Das Ende der Messung wird durch einen Klick auf <u>STOP</u>erreicht. führung Bei 1-Diagramm (auf dem Arbeitsblatt unten) erhält man die zur Messung gehörende Grafik. In 1-Tabelle (auf dem Arbeitsblatt unten) stehen die Leitfähigkeiten, die sich den vorgegebenen Volumina zuordnen lassen. Auswertung am Computer mit AK Analytik 11 Die Auswertung geschieht am einfachsten mit der "Zwei-Geraden-Methode". Diese ist im Programm AK Analytik 11 des **AK** enthalten. -> Werte in die Zwischenablage kopieren -> AK Analytik 11 aufrufen -> Neues Projekt -> Element einfügen Hauptmenü: AK Analytik 11 Start Messung Favoriten Auswerten Hinzufügen Zwei-Geraden-Methode Folgen Sie den Anweisungen (mit 'Abhaken') 1. für die Vorperiode, 2. Nachperiode Zur Prüfung des Ergebnisses Koordinaten Zeichnen 1 dann Konzentration berechnen 1 Akzeptieren 👚 und Beschriften 👚 (evtl. Position ändern) und Fertig 👚 拦 Graph - 🗆 🗵 03.07.1991 Daten von D10 5,00 4,50 Auswertung 4,00 3,50 3.00 Volumen 10,50 ml 2,50 Leitwert: 1,175 mS 2,00 1,50 1.00 0.50 0,00 -12.0 18.0 10.0 Volumen / ml Der Rechner zeichnet die Ausgleichsgeraden und gibt die Koordinaten des Äquivalenzpunktes an: (Volumen: 10.50 mL - Leitwert: 1,175 mS). Weitere Schwache Säure mit schwacher Base, Phosphorsäure mit Natronlauge oder Bariumhydroxidlösung mit Salz-Möglichkeiten säure bzw. mit Schwefelsäure.

 Beachten:
 Entsorgung
 Ausguss (nach evtl. Neutralisation)

 Literatur
 Analog F. Kappenberg; Computer im Chemieunterricht 1988, S. 142, Verlag Dr. Flad, Stuttgart

| www.kappenberg.com Materialien | Experimente mit LowCost-Geräten (Microscale-Medizintechnik) | 10/2011 | 2 |  |
|--------------------------------|-------------------------------------------------------------|---------|---|--|
|--------------------------------|-------------------------------------------------------------|---------|---|--|